# Iwate Oncology Web Conference

この度、オンコロジー領域に関する学術講演会を開催致します。 弊社グローバル部門のオンコロジー領域の専門家であるDr.Roland Starlinger より、がん関連 の国際的な最新のTopicをいれつつ、海外の抗がん剤曝露防止や薬剤師の取り組み等について、 説明させていただきます。

当日は通訳による、逐次通訳が入ります。

先生方におかれましては、お忙しいところ大変恐縮ですが、ご参加いただけますと幸いです。

## 日時:2023年4月25日(火) 18:30-20:00

### 会場:WEB開催 (Microsoft Teams)

### 座長 : 岩手医科大学薬学部 教授・附属病院薬剤部 薬剤部長 工藤 賢三先生

演者: SANDOZ Global Medical Lead Oncology Roland Starlinger ※逐次通訳が入ります

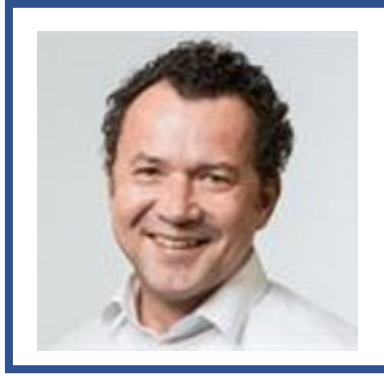

### **Roland Starlinger**

#### 活動内容

- オンコロジー領域の細胞障害性薬剤からホルモン療法、 分子標的薬剤まで幅広い製品を担当。
- 抗がん剤、特に曝露対策を含む細胞毒性物質の安 全な取り扱いに焦点を当てた講演活動を世界中で実 施している。

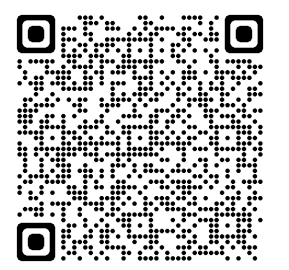

#### 【視聴方法について】

視聴をご希望の際は左記QRコードを読み取るか下記のリンクから、視聴登録をお願いいたします。

https://events.teams.microsoft.com/event/9fa1247c-b35d-4430-a909-379c753862ca@f35a6974-607f-47d4-82d7-ff31d7dc53a5 ご登録いただいたアドレスへ視聴用URLを自動送信させていただきます。 上記方法で、参加登録ができない際は下記メールアドレスまでご連絡をお願いいたします。 お問い合わせメールアドレス: mayumi.okiyama@sandoz.com サンド株式会社 沖山 真祐美

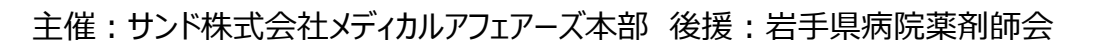

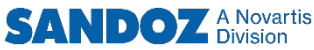

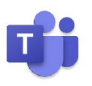

### Microsoft Teams オンライン会議の参加方法

デスクトッフ

モバイル

Microsoft Edge

Google Chrome

#### はじめに Microsoft Teamsとは

Microsoft Teams は、Microsoftのチャットを主体としたコミュニケーションツールです。 医療関係者どうしのコミュニケーションにもご活用いただけます。 チーム内や個人間でのチャット、音声通話、ビデオ会議、ファイルやWebページ等の共有を すべて [ワークスペース] と呼ばれる画面で行うことができます。 パソコン、スマートフォン、タブレットから、ブラウザまたはアプリで利用することができます。

【注】iPhoneやAndroidなどのスマートフォン用OSにおいて講演会を視聴するにはTeamsアプリのインス トールが必須となっています。スマートフォンでの視聴を希望される際は、お手数をおかけし誠に恐れ入ります がTeamsアプリのインストールをお願い申し上げます。パソコンにおいてはブラウザ版からでもTeamsを利用 することができます。※**推奨ブラウザは「Google Chrome」及び「Microsoft Edge」になります。** 

#### パソコンのブラウザからTeams オンライン会議に参加する方法

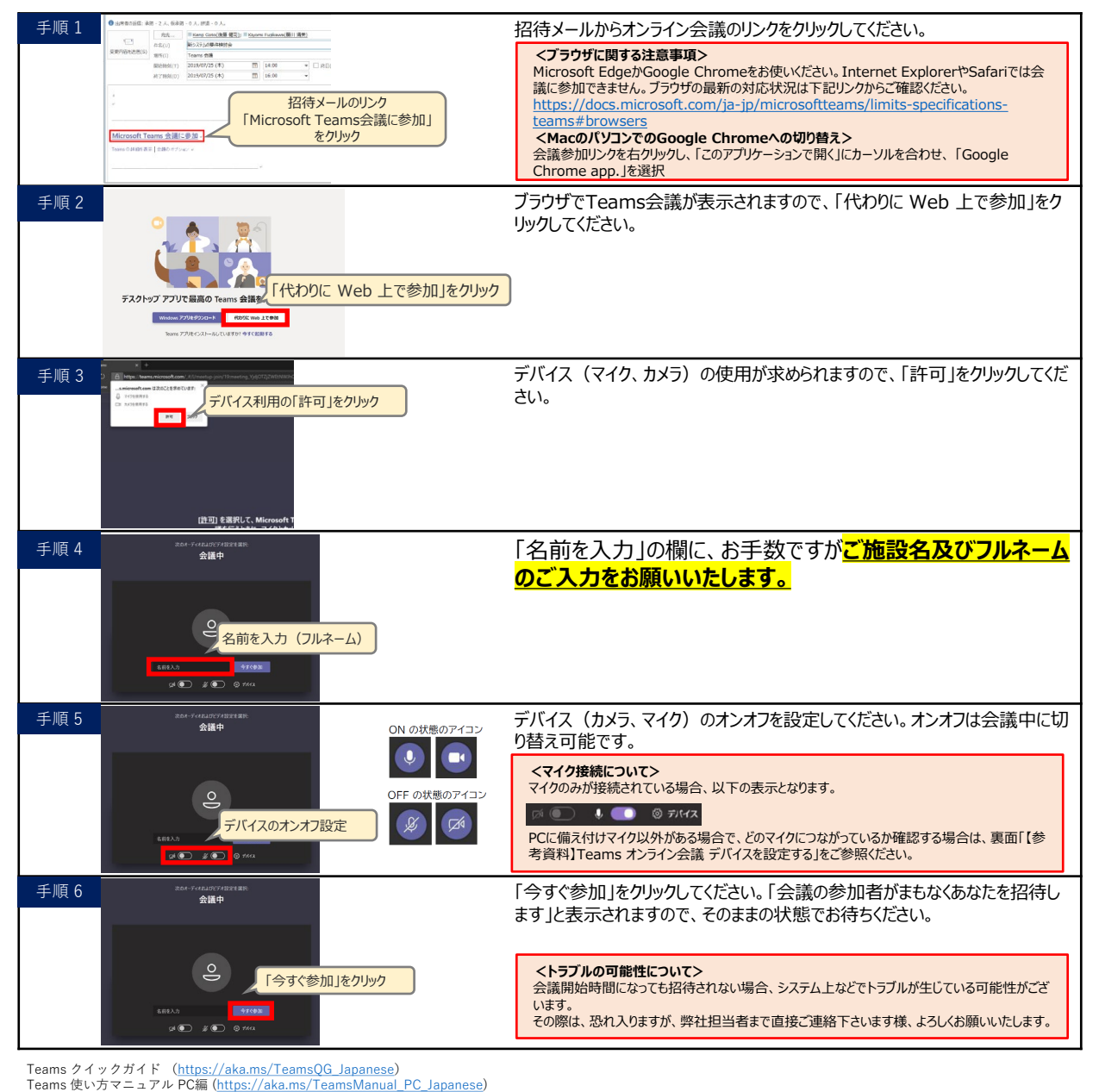

主催:サンド株式会社メディカルアフェアーズ本部 後援:岩手県病院薬剤師会

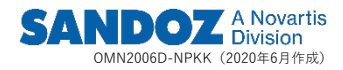